# Инструкция по применению приложения eTaxi24

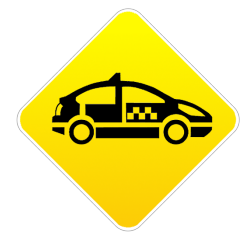

**еТахі24** - это мобильное приложение на базе Андроид, связывающее напрямую Клиента и Таксиста. Клиент заказывает такси без звонка диспетчеру таксофирмы. Таксист принимает заказ используя свой смартфон, таксисту **НЕ** нужно отказываться от уже существующего диспетчера.

#### Основные возможности и преимущества

- Заказ получает ближайший к клиенту свободный таксист, либо клиент сам выбирает таксиста из списка ближайших водителей
- таксист продолжает работать в своей фирме как и раньше
- программа связывает напрямую клиента и таксиста, никаких личных предпочтений никому из участников
- таксист сам определяет радиус приема заказов

### Необходимое оборудование и настройки

- смартфон на базе Андроид версии 2.2 и выше (в настоящий момент все выпускаемые телефоны подходят)
- подключенный к телефону Google аккаунт
- интернет 2G/3G в телефоне, подойдет любой из существующих пакетов на рынке
- зарядное устройство работающее от автомобильного прикуривателя, так как иначе телефон быстро сядет (за 2-3 часа)

## Установка

Зайдите по Google Play и найдите приложение "eTaxi24 - Таксисту"

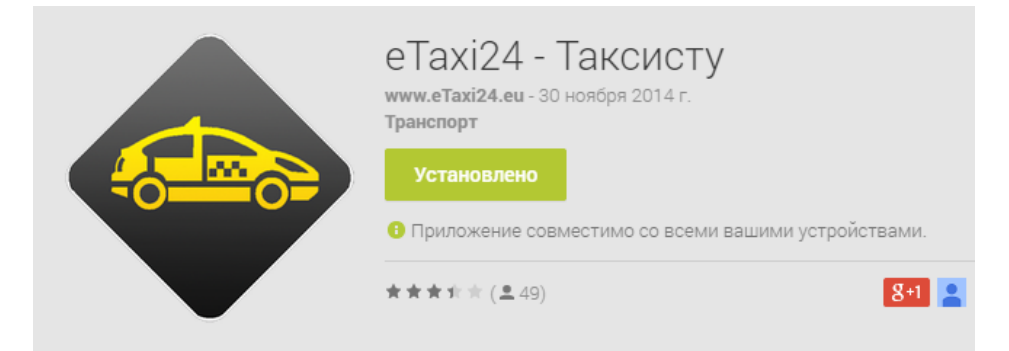

или считайте QR код

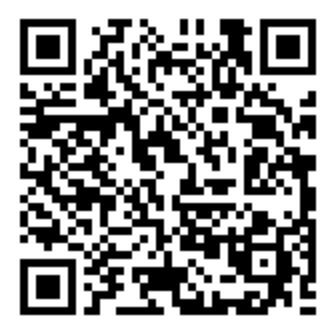

или зайдите на сайт <u>www.eTaxi24.eu</u> и нажмите кнопку "Скачать приложение для таксистов" на первой странице

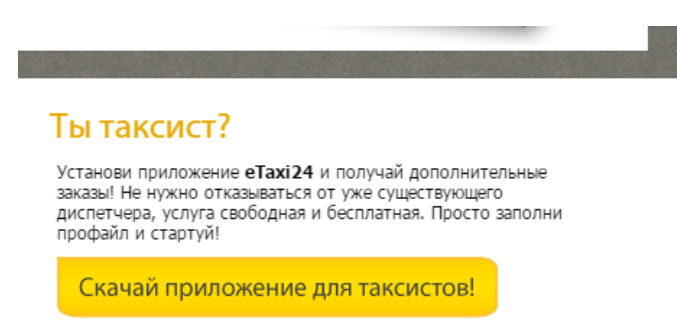

и скачайте приложение для водителей.

#### Использование приложения

№ № 11:49 Прием заказов

Запустите приложение. На экране появится кнопка «Прием заказов».

При первоначальном нажатии на нее вас попросят заполнить профайл таксиста.

Обращаем внимание: Самое главное - выбрать Провайдера.

| 🖬 💠 🗘 <b>76</b> 🔞 "🖌 📋 14:37                                                                                                    |
|----------------------------------------------------------------------------------------------------|
| <b>К</b> Профайл таксиста                                                                                                    |
| Перед первым входом в систему заполните профайл водителя.                                                                                                    |
| Сначала выберите провайдера в вашем регионе, без<br>выбранного провайдера работа в системе<br>невозможна. Как минимум один провайдер<br>обязательно должен быть в списке. Если же список<br>провайдеров пуст, то проверьте есть ли у вас<br>интернет и разрешено ли определение вашего<br>местоположения на смартфоне. |
| После выбора провайдера, заполните все остальные<br>поля и сохраните профайл.                                                                                                    |
| Провайдер                                                                                                    |
|                                                                                                    |
| eTaxi24.EE                                                                                                    |
|                                                                                                    |
|                                                                                                    |

Если **Провайдера** нет - проверьте работу интернета в телефоне и включена ли опция сбора геоданных в настройках. Обычно находится в меню телефона "Настройки - Местоположение - Мое местоположение - Отправка геоданных"

После того как заполните поле Провайдер - можете выбрать из имеющихся ценовых пакетов нужный, либо выберите пустую строчку и поставьте свои тарифы.

Радиус приема заказов - отмечается в километрах.

Эта информация (имя, телефон, тарифы) будет показана клиенту при заказе такси. Заполните обязательно все поля и нажмите кнопку «Сохранить».

Далее если вам нужно поменять данные в профайле (к примеру радиус приема заказов) вы можете зайти в него через меню, которое доступно при нажатии на контекстную клавишу меню на телефоне. Обычно она располагается в левом углу и

выглядит как 3 горизонтальные полоски 🔳 .

| Ŷ Ć              | )³⊑ | ull | 7    |           | 16:15 |
|------------------|-----|-----|------|-----------|-------|
| Прием заказов    |     |     |      |           |       |
|                  |     |     |      |           | -     |
|                  |     |     |      |           |       |
|                  |     |     |      |           |       |
|                  |     |     |      |           |       |
|                  |     |     |      |           |       |
|                  |     |     |      |           |       |
|                  |     |     |      |           |       |
|                  |     |     |      |           |       |
|                  |     |     | ~ -  |           |       |
| прием            | 3dk | (d3 | OE   | 3         |       |
|                  |     |     |      |           |       |
|                  |     |     |      |           |       |
|                  |     |     |      |           |       |
|                  |     |     |      |           |       |
|                  |     |     |      |           |       |
|                  |     |     |      |           |       |
| Профайл волителя |     |     | Выр  | <u>ол</u> |       |
| профиля водителя |     |     | 5517 | •°А       |       |

Итак, нажмите кнопку «Прием заказов». Далее вы увидите две кнопки - два состояния «Свободен» и «На заказе».

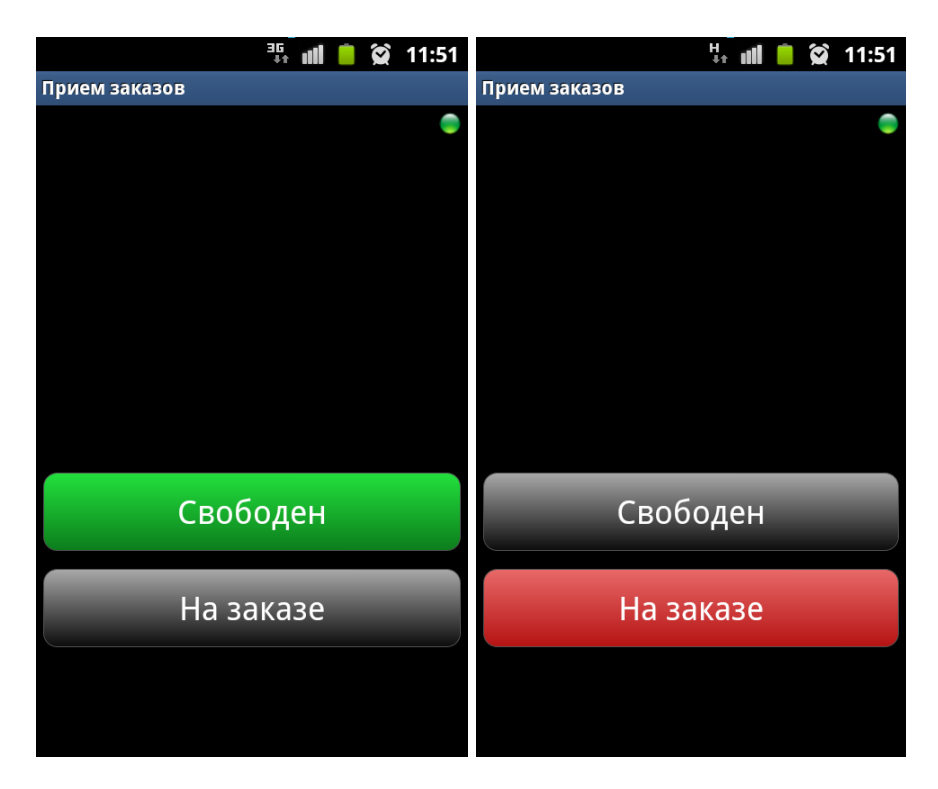

Если кнопка «Свободен» зеленая – вы свободны и к вам могут поступать заказы

через наше приложение. Если горит красная кнопка "На заказе", то заказы к вам поступать не будут. **То есть цвет кнопки означает ваш текущий статус.** Нажиматься могут только черные кнопки.

Если вы на заказе полученном **без помощи** нашего приложения (к примеру через рацию или вы просто взяли клиента на улице), вы должны сами нажать кнопку «На заказе», чтобы программа знала об этом и не скидывала вам вызовы от клиентов. Как только вы освобождаетесь, то сразу нажимайте кнопку «Свободен».

Обращаем внимание: получение заказов через приложение eTaxi24 возможно, если только вы видите зеленым статус "Свободен" на экране! Если вы НЕ видите зеленую кнопку "Свободен" на экране, то заказы НЕ принимаются.

В правом верхнем углу горящий зеленый кружочек обозначает наличие интернета. Если же кружочек красный, то интернет-соединение отсутствует (к примеру вы могли въехать на подземную парковку или в тунель). Наличие интернета проверяется каждые 30 секунд.

Далее, если вы свободны – то к вам может поступить заказ. Раздается звуковой сигнал и выскакивает соответствующая табличка с адресом заказа и другой информацией о клиенте. У вас есть 20 секунд, чтобы принять заказ и указать за сколько минут вы сможете поъехать к клиенту.

| 🧇 📣 90                   | 🕲 🗨 📕 13:09 |  |  |  |  |
|--------------------------|-------------|--|--|--|--|
| <b>Е ••••</b> Прием зака | азов        |  |  |  |  |
| A: Õismäe tee 30,        | Tallinn 🔍 🔍 |  |  |  |  |
|                          |             |  |  |  |  |
|                          |             |  |  |  |  |
|                          |             |  |  |  |  |
| Буду                     | через       |  |  |  |  |
| 3                        | 5           |  |  |  |  |
| 7                        | 10          |  |  |  |  |
| 15                       | 20+         |  |  |  |  |
| минут                    |             |  |  |  |  |
| Подтвердите заказ 00:17  |             |  |  |  |  |
|                          |             |  |  |  |  |
| Беру заказ               |             |  |  |  |  |
| $\triangleleft$ (        |             |  |  |  |  |

Автоматически система сама высчитывает примерное время прибытия, таксист также может его при взятии заказа поменять.

Если вы не принимаете заказ, то вы автоматически ставитесь системой в статус «На заказе» на 10 минут без права стать «Свободным». Как только 10 минут заканчиваются вы можете вновь стать «Свободным» и принимать заказы.

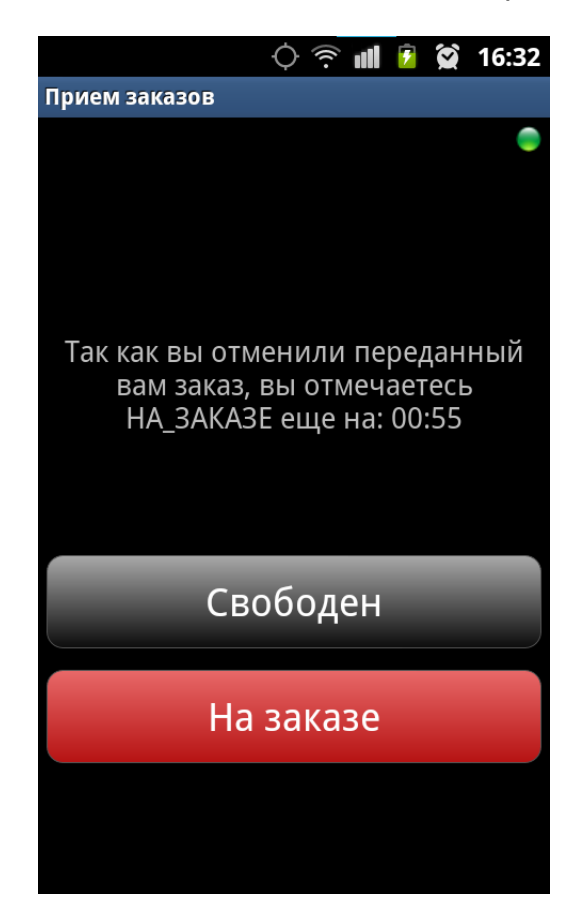

Если вы приняли заказ (нажали кнопку «Беру заказ»), то сообщение с вашими данными и тарифами посылается клиенту и он должен подтвердить заказ. Клиенту дается на подтверждение заказа 40 секунд. В это же время вы ставитесь в режим ожидания ответа от клиента.

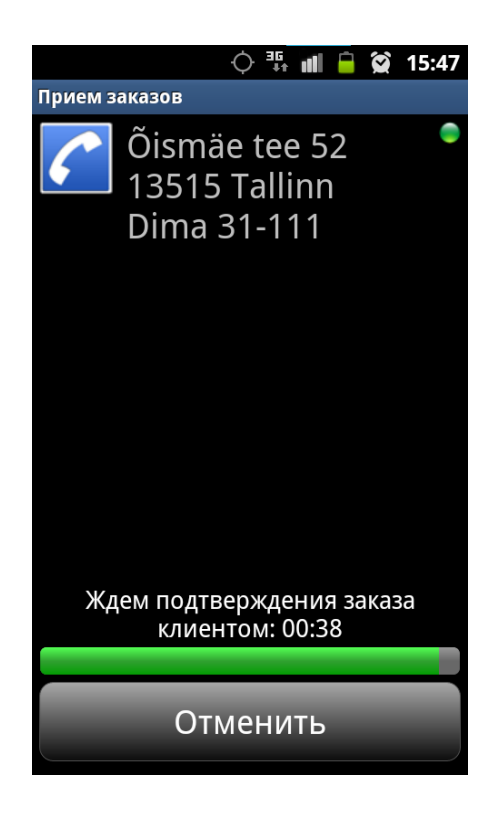

Как только от клиента пришло подтверждение, то вам показывается соответствующее сообщение об этом и вы начинаете движение к клиенту.

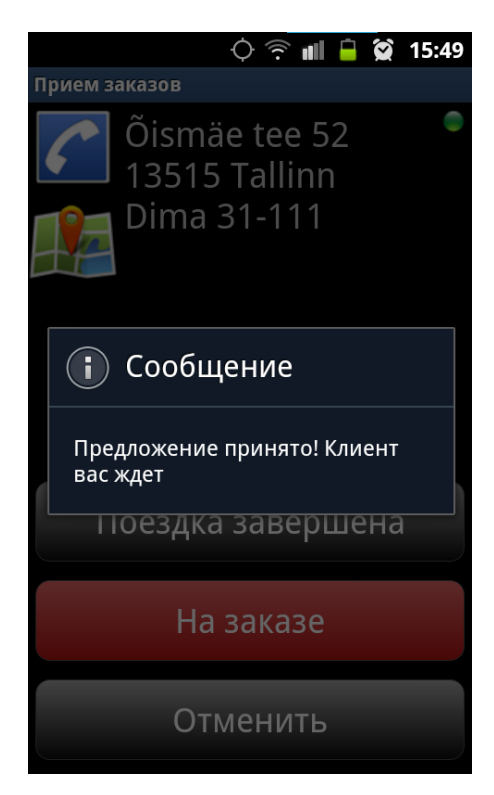

В режиме взятого заказа вы можете посмотреть, где находится клиент на карте, а

также позвонить ему в случае надобности (к примеру если вам нужно уточнить подъезд многоэтажного дома, если клиент не указал это).

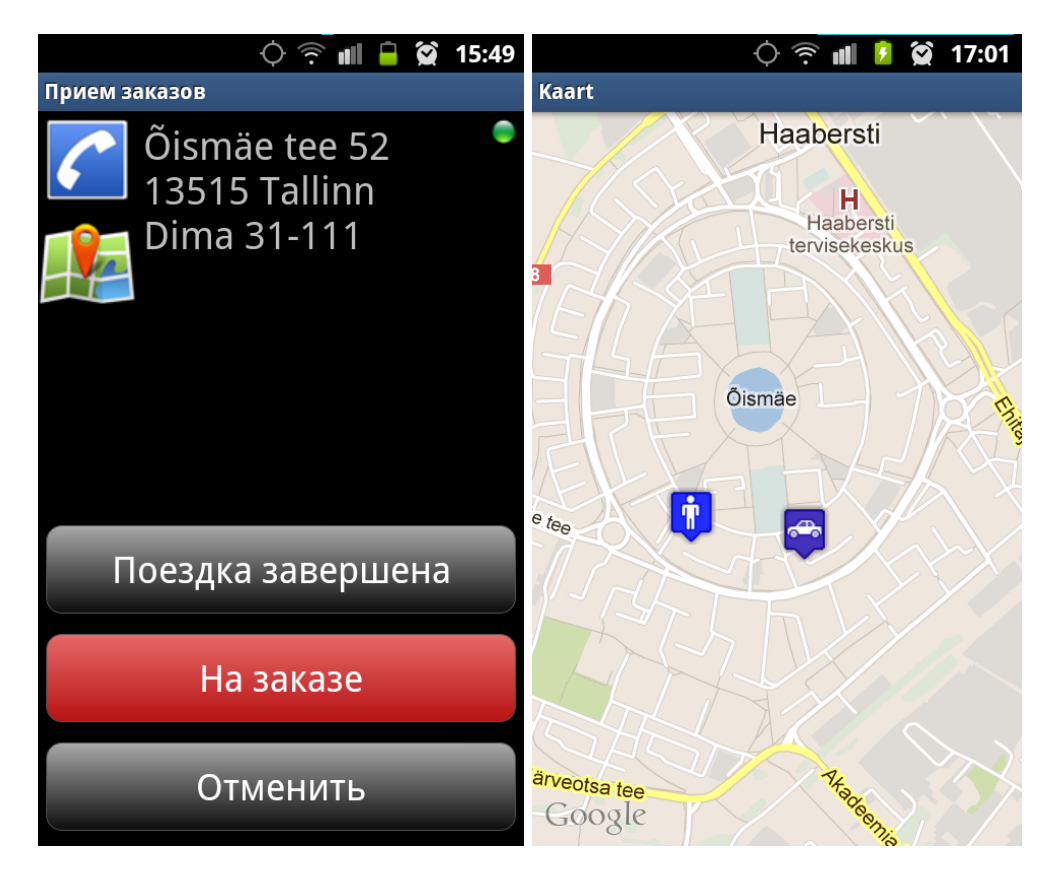

По окончании заказа нажмите кнопку «Завершить заказ». Вы автоматически становитесь «Свободным».

В любой момент как клиент так и таксист может прекратить выполнение заказа нажав кнопку «Отменить». При этом клиент и/или водитель увидят соответствующее уведомление.

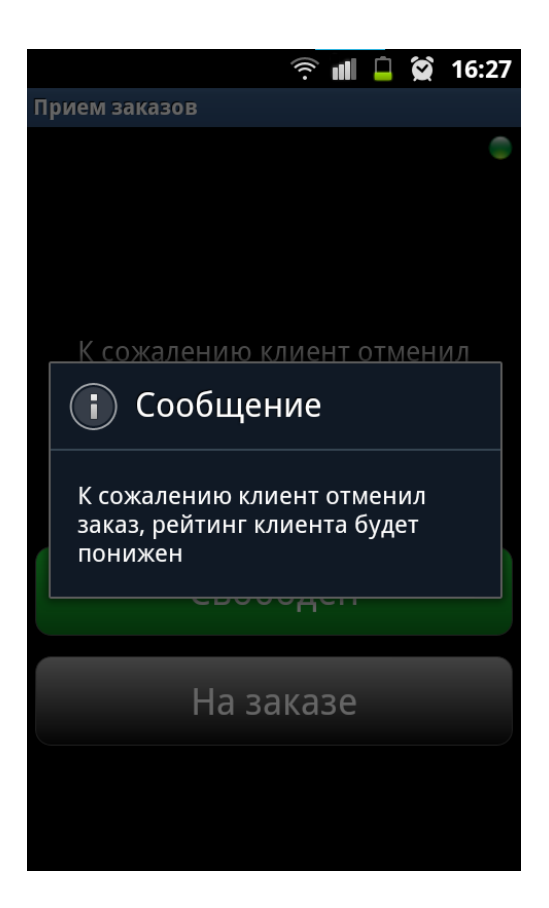

Обращаем внимание: после окончания смены (когда вы закончили работу), то обязательно нажмите в меню пункт «Выход».